# P-660HW-D Series

802.11g Wireless Gateway ADSL 2 + 4 porte

# Guida Rapida

Versione 3.40 3/2006 Edizione 1

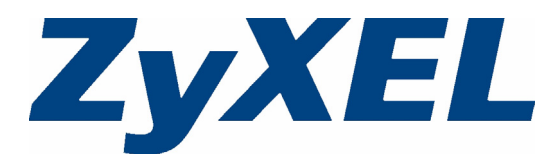

#### Panoramica

P-660HW-D è un router ADSL che integra uno switch 4 porte e un wireless AP IEEE 802.11g

Per maggiori informazioni su tutte le caratteristiche consultate la User's Guide.

# Come utilizzare il CD in dotazione

Questo CD offre animazioni multimediali che vi aiuteranno nell'installazione del vostro P-660HW-D.

- 1 Dal CD in dotazione, cliccate su Multimedia Auto Provisioner > Installation Tutorial.
- 2 Al termine del tutorial, cliccate su Configuration Genie.

# 1 Collegamenti Hardware

Se preferite visualizzare un'animazione multimediale su come effettuare i collegamenti hardware, avviate il tutorial d'installazione sul CD in dotazione.

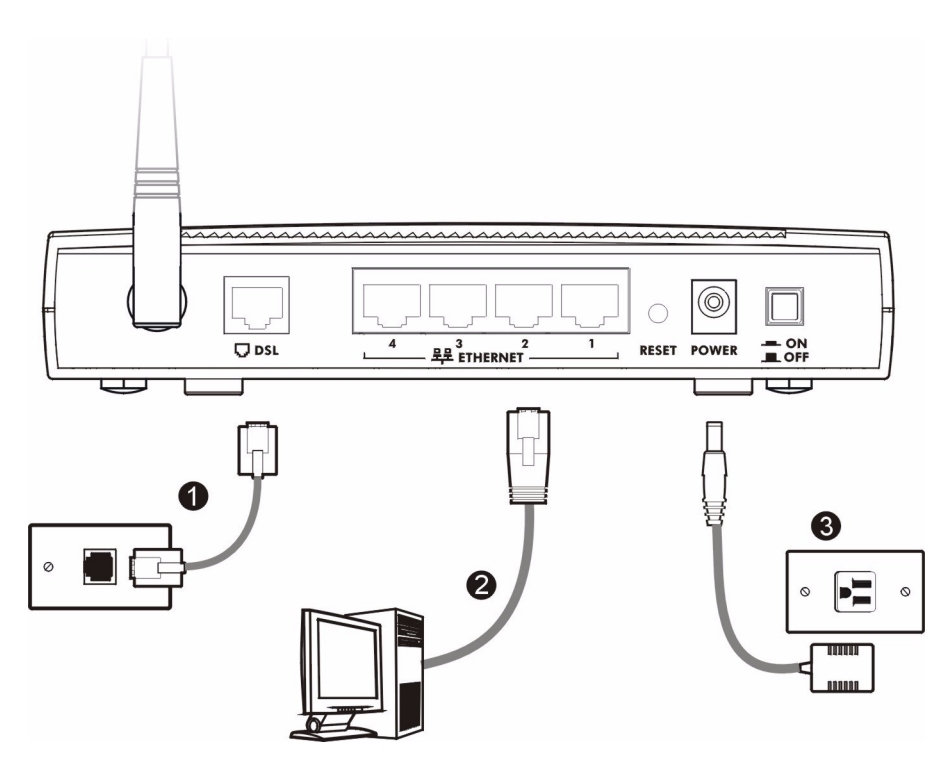

1 **DSL**: Utilizzate un cavo telefonico per collegare la porta DSL del vostro P-660HW-D alla presa telefonica (o ad uno splitter, se già installato).

- 2 **ETHERNET**: Per la configurazione iniziale utilizzate un cavo Ethernet per collegare un computer alla porta **ETHERNET** e/o un accesso Internet.
- 3 **POWER**: Collegate il vostro P-660HW-D, tramite l'alimentatore in dotazione, ad una corretta presa elettrica inserendolo nel connettore POWER. Controllate che la presa elettrica sia attiva.
- 4 Premete il pulsante **POWER**. Osservate le luci sul pannello frontale.
  - I led POWER e DSL lampeggiano quando il vostro P-660HW-D si avvia e restano accesi quando la connessione ADSL è attiva. Il led INTERNET è acceso quando è possibile accedere ad Internet e lampeggia quando P-660HW-D sta inviando o ricevendo dati.
  - Ogni led ETHERNET rimane acceso quando la corrispondente porta ETHERNET è correttamente collegata e lampeggia quando c'è traffico.

Se un led qualsiasi non si accende, controllate I collegamenti, ed ispezionate che i cavi non siano danneggiati. Se i led continuano ad essere spenti contattate il vostro rivenditore locale.

#### 2 Pagina di stato

- 1 Avviate il vostro browser, andate su http://192.168.1.1
- 2 Inserite la password di default user per andare direttamente alla schermata di Status. Se il vostro browser non trova la schermata, controllate i settaggi di sicurezza. Per ulteriori dettagli consultate la sezione **Risoluzione dei problemi**.

| 🕁 Back                        | Ŧ | + |  | ۲ | \$ | 3 | <b>Q</b> Search |
|-------------------------------|---|---|--|---|----|---|-----------------|
| Address 🚳 http://192.168.1.1/ |   |   |  |   |    |   |                 |

| ZyXEL                                                |
|------------------------------------------------------|
| Welcome to your router Configuration Interface       |
| Enter your password and press enter or click "Login" |
| Login Cancel                                         |

3 Leggete la User's Guide per le descrizioni dei campi della schermata di Status.

| Status   Pevice Information   Host Name:  Model Number: P-660HW-D1  MAC Address: 00:13:49:02:49:90  ZyNOS Firmware  V3.40(AGL.0)b5   03/09/2006  Version:  WAN Information  - DSL Mode: NORMAL  - IP Address: 0.0.0.0  Interface Status                                                                                                    | Apply<br>0 02:06:30<br>3ridging |
|----------------------------------------------------------------------------------------------------|---------------------------------|
| System Status    Device Information    Host Name:    Model Number:  P-660HW-D1    Model Number:  System Uptime:  0:51:50    ZyNOS Firmware  V3:40(AGL.0)55   03/09/2005  Current Date/Time:  0//01/200    WAN Information  ODEM Mode:  NORMAL    - DP Address:  0.00.0  Interface Status                                                                                                    | Apply<br>0 02:06:30<br>3ridging |
| Device Information  System Status    Host Name:  P-660HW-D1    Model Number:  P-660HW-D1    ZyNOS Firmware  V3.40(AGL.0)b5   03/09/2005    Version:  W3.40(AGL.0)b5   03/09/2005    WAN Information  OCSL Mode:    - DSL Mode:  NORMAL    - IP Subnet Mask:  0.0.0                                                                                                    | 0 02:06:30<br>Sridging          |
| Host Name:    System Uptime:    0:51:50      Model Number:    P-660HW-D1    Current Date/Time:    01/01/200      MAC Address:    00:13:49:02:49:90    System Mode:    Routing / E      ZyMOS Firmware    V3:40(AGL.0)b5   03/09/2006    System Mode:    Routing / E      WAN Information    -    DSL Mode:    NORMAL    Memory Usage:    Interface Status      - IP Subnet Mask:    0.0.0.0    Interface Status    Interface Status | 0 02:06:30<br>Bridging          |
| MAC Address:  00:13:49:02:49:90  System Mode:  Routing / E    ZyNOS Firmware  V3:40(AGL:0)b5   03/09/2006  CPU Usage:    WAN Information  -  DSL Mode:  NORMAL    - IP Address:  0.0.0.0  Interface Status                                                                                                    | Bridging                        |
| Version:<br>WAN Information<br>- DSL Mode: NORMAL<br>- IP Address: 0.0.0.0<br>- IP Subnet Mask: 0.0.0.0<br>Interface Status                                                                                                    | 3.07%                           |
| - USL Mode: NORMAL  - IP Address: 0.0.0.0  Interface Status                                                                                                    | 68%                             |
| - IP Subnet Mask: 0.0.0.0                                                                                                    |                                 |
| - Default Gateway: 0.0.0.0                                                                                                    |                                 |
| - VPI/VCI: 8/35 Interface Status                                                                                                    | Rate<br>0 kbps / 0 kbps         |
| - IP Address: 192.168.1.1<br>- IP Subnet Mask: 255.255.255.0<br>LAN Up                                                                                                    | 100M/Full<br>DuplexActive       |
| WLAN Information WLAN Active                                                                                                    | 54M                             |
| - Channel: 6                                                                                                    |                                 |
|                                                                                                    |                                 |

#### **3 Configurazione Internet e Wireless**

 Avviate il vostro browser, e andate su http://www.zyxel.com.
 Il vostro P-660HW-D proverà a rilevare la connessione Internet. Attendete che P-660HW-D abbia finito la fase di rilevazione. Se appare una schermata seguite le istruzioni fornite sulla stessa.
 Se la pagina web si apre correttamente, il vostro P-660HW-D è pronto per l'utilizzo. Se la pagina web non si apre seguite i passi seguenti. Dovrete essere in possesso delle informazioni fornite dal vostro ISP.

- 2 Sul browser, andate su http://192.168.1.1
- Inserite la password di admin 1234 per configurare le connessioni internet e wireless ed l settaggi relativi alla sicurezza.
  Cliccate Login. Se il vostro browser non trova la schermata di login, controllate i settaggi di sicurezza del browser. Per ulteriori dettagli consultate la sezione **Risoluzione dei problemi**.

| 🕀 Back                        | 🔹 🔿 👻 😰 🚮 🛛 🐼 Search |  |  |
|-------------------------------|----------------------|--|--|
| Address 🙆 http://192.168.1.1/ |                      |  |  |

4 Seguite le istruzioni sulle schermate a video.

| ZyXEL                                                                                                    | ZyXEL                                                                                                    |  |  |
|----------------------------------------------------------------------------------------------------|----------------------------------------------------------------------------------------------------|--|--|
| Welcome to your router Configuration Interface<br>Enter your password and press enter or click "Login"<br>Password:<br>Login Cancel | Use this screen to change the password.<br>Your router is currently using the default password. To protect your network<br>from unauthorized users we suggest you change your password at this time.<br>Please select a new password that will be easy to remember yet difficult for<br>others to guess. We suggest you combine text with numbers to make it more<br>difficult for an intruder to guess.<br>Enter your new password in the two fields below and click "Apply". Otherwise<br>click "Ignore" to keep the default password |  |  |
|                                                                                                    | New Password:<br>Retype to Confirm:<br>Apply Ignore                                                                                                    |  |  |

- 5 Cliccate su Go to Wizard setup. Quindi, cliccate su Apply.
- 6 Cliccate INTERNET/WIRELESS SETUP. Attendete mentre il vostro P-660HW-D prova a rilevare la connessione DSL.

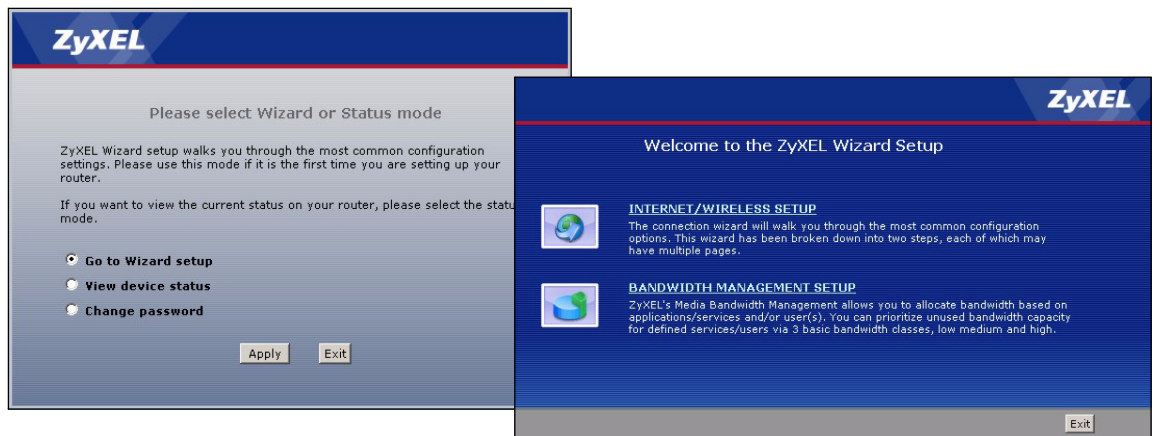

7 Seguite le istruzioni nel wizard. Non variate i settaggi di default se il vostro ISP non vi ha fornito informazioni in merito.

## OTIST

ZyXEL One-Touch Intelligent Security Technology (OTIST) è la funzione caratteristica che vi permette di configurare automaticamente l'SSID ed il WPA-PSK su tutti i client wireless nel raggio di copertura del P-660HW-D. **Nota:** Se abilitate OTIST selezionando **Disable wireless security**, utilizzando il wizard wireless, P-660HW-D creerà automaticamente un WPA-PSK. Se abilitate OTIST selezionando **Manually assign a WEP key**, utilizzando il wizard wireless, P-660HW-D sostituirà la chiave WEP con un WPA-PSK.

Attivate OTIST solo se I vostri client wireless supportano WPA e OTIST.

E' necessario abilitare OTIST sul P-660HW-D e sui client wireless entro tre minuti in qualsiasi ordine.

Per abilitare OTIST sul P-6660HW-D, potete utilizzare sia il wizard (vedi Sezione 3 a pag 4) o tenete premuto il pulsante di **RESET** (vedi Sezione 1 a pag 2) da uno a cinque secondi. Non tenete premuto il pulsante di **RESET** per troppo tempo, in quanto resetterà il vostro P-660HW-W alle impostazioni di fabbrica.

Per abilitare **OTIST** sui client wireless, cliccate **Start** sulla schermata **Adapter**. La Setup Key di default è 01234567.

Se precedentemente avete salvato un'altra setup key, utilizzatela al posto di quella di default.

Per maggiori informazioni consultate la sezione Wireless LAN contenuta nella User's Guide.

#### Risoluzione dei problemi

- 1 Se non riuscite ad accedere al configuratore web utilizzando Internet Explorer in Windows XP o Windows Server 2003, controllate di avere abilitato le finestre di pop-up, javascript e permessi Java, oppure settate il livello di sicurezza Internet ad un livello più basso di Alto in internet Explorer (in Internet Explorer, cliccate su Strumenti > Opzioni Internet > Protezione > Livello Personalizzato ...). Consultate l'appendice contenuta nella User's Guide per maggiori informazioni.
- 2 Se non riuscite ad accedere ad Internet quando il vostro computer è connesso ad una porta **ETHERNET**, seguite i passi seguenti.
  - A) Controllate il led del pannello frontale. Se hanno comportamento differente da quello descritto nella sezione 1, controllate che i collegamenti sia stati effettuati correttamente. (vedi sezione 1.) Se I led hanno ancora un comportamento diverso, spegnete il dispositivo, attendete qualche secondo e riaccendetelo.
  - B) Seguite ancora i passi riportati nella sezione 3. Controllate di avere inserito tutte le informazioni correttamente. Per esempio, se il vostro account è composto da una username e una password, controllate di averla digitata correttamente. Se non siete sicuri su quale modalità di encapsulation utilizza il vostro ISP, contattatelo.
  - C) Se siete in possesso di un nuovo account contattate il vostro ISP per controllare che sia attivo.
  - D) Se avete ancora problemi, consultate la sezione Troubleshooting contenuta nella User's Guide.
- 3 Se non riuscite ad accedere ad Internet attraverso la rete wireless, seguite I seguenti passi.
  - A) Su un computer connesso alla rete wireless, avviate il browser e andate su http://192.168.1.1. Se la schermata della sezione 3 passo 3, seguite i consigli A - D riportai qui sopra. Se no passate al seguente passo.
  - B) Controllate che sia il vostro P-660HW-D che il vostro computer stiano utilizzando gli stessi settaggi wireless e security. Seguite i passi della sezione 3.

## Dove trovare le Certificazioni del prodotto

- 1 Andate su www.zyxel.com.
- 2 Selezionate il prodotto dal menu a tendina nella home page ZyXEL per visualizzare la pagina dedicata al prodotto.
- 3 Selezionate la certificazione che desiderate dalla pagina dedicata al prodotto.